## **ELEKRONICZNE WNIOSKI DO UKE**

## O WYDANIE (PRZEDŁUŻENIE) POZWOLENIA RADIOWEGO

## Wysyłanie WNIOSKU

| 1  | Pobierz ze strony UKE druk formularza RA-1-i.rtf - wypełnij go w programie WORD:                            |
|----|----------------------------------------------------------------------------------------------------|
|    | https://bip.uke.gov.pl/download/gfx/bip/pl/defaultaktualnosci/125/6/49/formularz ra-1-i.rt                  |
| 2  | Wejdz na stronę <b>mOBYWATEL</b> i zaloguj się:                                                             |
|    | https://www.gov.pl/web/mobywatel                                                                            |
| 3  | Wybierz sposób logowania (np PROFIL ZAUFANY)                                                                |
| 4  | Potwiedż logowanie kodem z SMS-a                                                                            |
| 5  | Będąc zalogowany na stronie <b>mOBYWATEL</b> kliknij na :                                                   |
|    | ZAŁATW SPRAWE ON LINE                                                                                       |
| 6  | Z prawej strony EKRANU w oknie Chcesz załatwić inną sprawę?                                                 |
|    | kliknij na PRZEJDZ DO INNYCH USŁUG                                                                          |
| 7  | W Usługi dla obywatela WPISZ:                                                                               |
|    | PISMO OGÓLNE                                                                                                |
| 8  | Kliknij ponizej na WYŚLIJ PISMO OGÓLNE                                                                      |
| 9  | Na nastepniej stronie kliknij na                                                                            |
|    | WYŚLIJ PISMO OGÓLNE                                                                                         |
| 10 | W okienku Wybierz urząd lub instytucję, do której składasz pismo wpisz:                                     |
|    | URZĄD KOMUNIKACJI ELEKTRONICZNEJ                                                                            |
| 11 | W okienku <b>Rodzaj pisma</b> wybierz: <b>Wybierz urząd lub instytucję, do której składasz pismo</b> wpisz: |
|    | WNIOSEK                                                                                                    |
| 12 | W okienku <b>Tytuł pisma</b> wpisz:                                                                         |
|    | Wniosek o wydanie pozwolenia radiowego                                                                      |
| 13 | W okienku <b>Treść pisma</b> wpisz:                                                                         |
|    | Wniosek o wydanie pozwolenia radiowego kat 1 - (np. Jan Kowalski, Warszawa)                                 |
| 14 | Załączniki - dołącz w postaci plikow PDF lub DOC:                                                           |
|    | Plik PDF lub DOC - wypełniony <b>formularz_ra-1-i</b>                                                       |
|    | Plik PDF - z Banku <b>kopia zrealizowanego przelewu kwoty 82zł.</b>                                         |
| 15 | Potwierdż dane kontaktowe                                                                                   |
| 16 | Kliknij <b>DALEJ</b> (aby podpisać elektronicznie np. za pomocą Banku) i wysłać załączniki do UKE           |
|    |                                                                                                    |

## **Odbiór POZWOLENIA**

1 Wejdż na stronę **mOBYWATEL** i zaloguj się:

https://www.gov.pl/web/mobywatel

- 2 Wybierz sposób logowania (np.: PROFIL ZAUFANY)
- 3 Potwierdż logowanie kodem z SMS-a
- 4 Będąc zalogowany na stronie **mOBYWATEL** kliknij na **Twoje skrzynki** Jeśli nie masz jeszcze osobistej skrzynki to kliknij na **Złóż wniosek** 
  - Jeśli masz już osobistą skrzynkę to kliknij na Przejdż do skrzynki
- 5 Będąc w Osobistej skrzynce kliknij na Odebrane
  - Jeśli UKE załatwił wniosek to tu pojawi się korespondencja dla Ciebie
- 6 Kliknij na nazwie tej korespondencji
  - Tu w formie załącznika jest **Pozwolenie radiowe.**
- 7 Otwarty załącznik możesz wydrukowac lub zapisac jako plik.

Opracował: Krzysztof , SP5KP 30.11.2024 sp5kp@pzk.pl